# MTS Feature Update Document April 2020

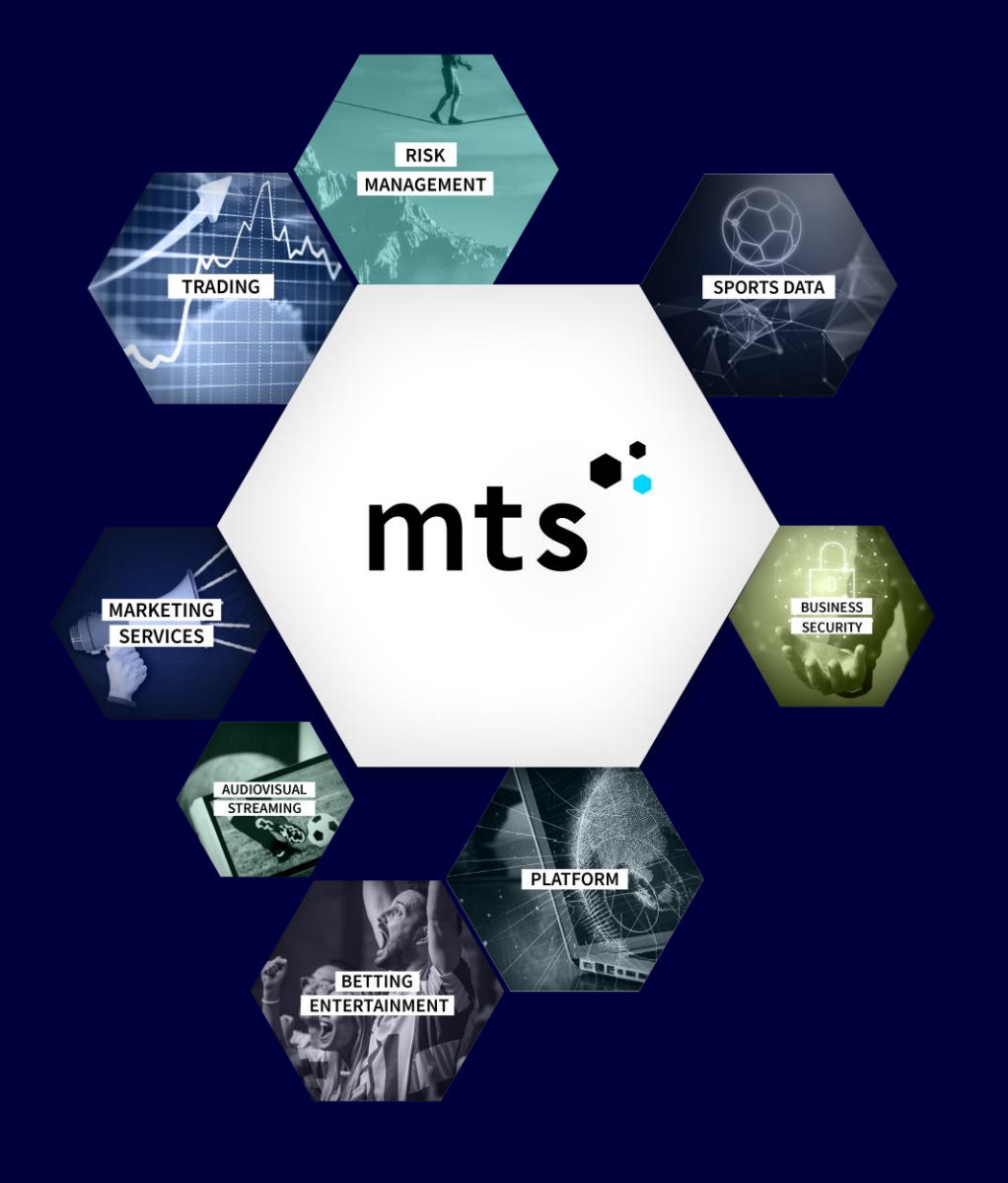

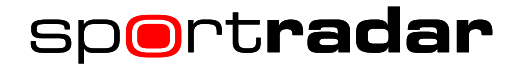

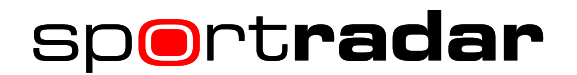

Dear valued Customer,

The MTS Console (MTSC) user interface is set to be enhanced with an all-new design to create an even better and user-friendly experience for your benefit. The updated look and feel will apply across certain Betradar interfaces, and features a clearer layout, improved user-panels plus the addition of innovative features.

To allow you to get familiar with the new look, take a look at some of the new features below.

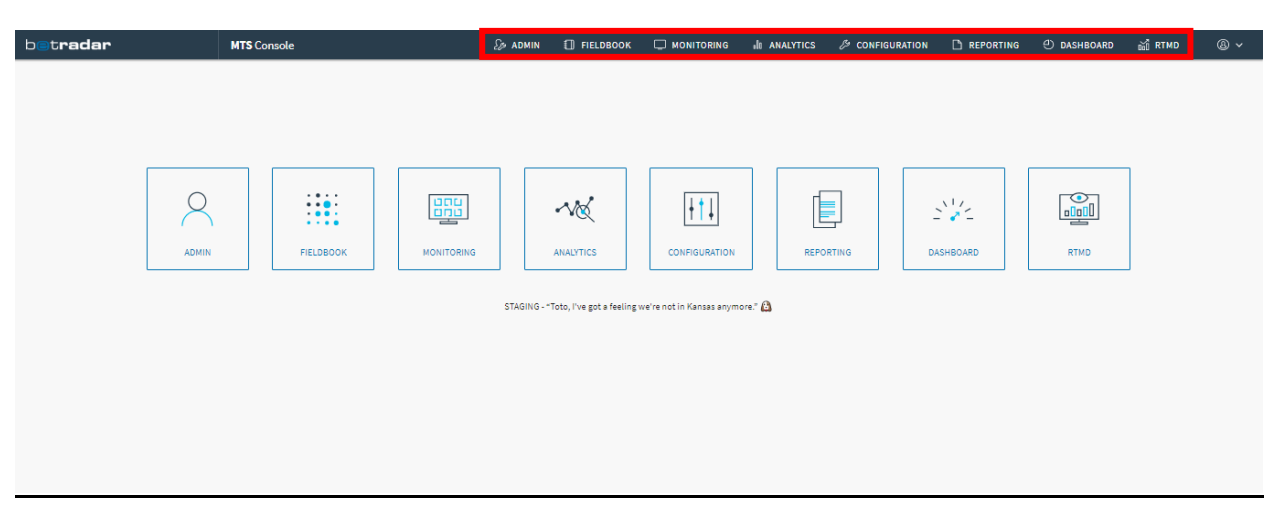

#### MTSC Landing Page

The top of the MTSC landing page now features a new icon menu, in addition to the larger buttons in the middle. With these icons you are able to navigate directly from any page, rather than having to go back to the landing page first each time to find each page.

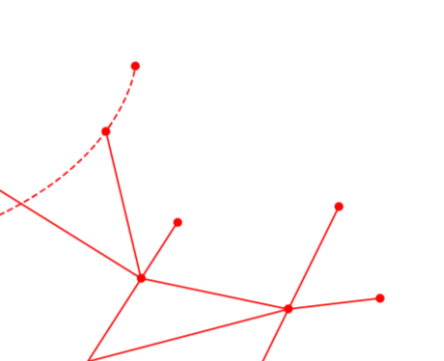

# sport**radar**

#### MTS ADMIN - Liability Limit Settings

| 8 | MTS Console                                                      |                              |                  |                  |                  |                     |                      |                          | <u></u>                                 |                           | E9                   | D @                | ) ~ |
|---|------------------------------------------------------------------|------------------------------|------------------|------------------|------------------|---------------------|----------------------|--------------------------|-----------------------------------------|---------------------------|----------------------|--------------------|-----|
| k | Liability Limit Settir                                           | ıgs                          |                  |                  |                  |                     |                      |                          |                                         |                           |                      |                    |     |
| ß | Bookmaker / Sub-bookma<br>Bookmaker<br>RTOP_dev_DO_24497 (124497 | ker / Channel Settings<br>۱) |                  |                  |                  |                     |                      |                          |                                         |                           |                      |                    |     |
|   | Bookmaker                                                        | Sub-bookmaker                | Limit ID         | Minimum<br>Stake | Maximum<br>Stake | Maximum<br>Payout € | Maximum<br>Liability | Maximum<br>MTS Liability | Skip Bookmaker<br>Liability Aggregation | Bet Factor<br>(Pre-Match) | Bet Factor<br>(Live) | Live Time<br>Delay |     |
|   | RTOP_dev_DO_24497 (124497)                                       |                              |                  |                  |                  |                     | 10,000,000.00        |                          |                                         | 1                         | 1                    |                    | П   |
|   |                                                                  | RTOP_dev_DO_24497 (102320)   | Default (102321) | 0.01             |                  | 10,000,000.00       | 10,000,000.00        |                          |                                         | 1                         | 1                    | 0: •               | v   |
|   | Recently added bookmake                                          | rs 💿                         |                  |                  |                  |                     |                      |                          |                                         |                           |                      | C Refresh          | )   |
| > |                                                                  |                              |                  |                  |                  |                     |                      |                          |                                         |                           |                      |                    |     |

The Liability Limit settings page now comes with a 'scroll bar' for each section. This enables you to access any changes within the required section easier and quicker, instead of having to scroll down and use the bar at the bottom.

The 'edit buttons' will remain the same, but the default will be white rather than blue, with all other changes highlighed in orange.

| 8 | MTS Console                       |  | Ø ADMIN | E FIELDBOOK | CONFIGURATION |  |
|---|-----------------------------------|--|---------|-------------|---------------|--|
| Ŀ | Liability limit settings          |  |         |             |               |  |
| ß | Liability limits & alert triggers |  |         |             |               |  |
|   |                                   |  |         |             |               |  |
|   | Integrated Trading Solution       |  |         |             |               |  |
|   | Markets                           |  |         |             |               |  |
|   |                                   |  |         |             |               |  |
|   |                                   |  |         |             |               |  |
|   |                                   |  |         |             |               |  |
|   |                                   |  |         |             |               |  |
|   |                                   |  |         |             |               |  |
|   |                                   |  |         |             |               |  |
|   |                                   |  |         |             |               |  |
|   |                                   |  |         |             |               |  |
|   |                                   |  |         |             |               |  |
|   |                                   |  |         |             |               |  |
|   |                                   |  |         |             |               |  |
|   |                                   |  |         |             |               |  |
|   |                                   |  |         |             |               |  |
| > |                                   |  |         |             |               |  |
|   |                                   |  |         |             |               |  |

The sidebar feature sub-categories can now be seen by hovering over it with your mouse, as shown above within the MTSC Admin section.

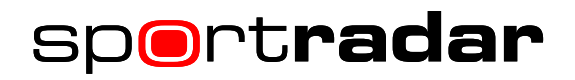

# MTS ADMIN - Liability Limit & Alert Triggers

| MTS Console          |                                   |                                |                                   |                                |
|----------------------|-----------------------------------|--------------------------------|-----------------------------------|--------------------------------|
| Liability Limits &   | & Alert Trigger                   | s                              |                                   |                                |
|                      |                                   |                                |                                   |                                |
| Bookmaker channel r  | isk limits                        |                                |                                   |                                |
| Bookmaker            |                                   | Sub-Bookmaker                  |                                   | Limit ID                       |
| RTOP_dev_DO_24497 (: | 124497) 🗸 🗸                       | RTOP_dev_DO_24                 | 497 (102320) 🗸 🗸                  | Default (10232                 |
|                      |                                   |                                |                                   |                                |
| Tournament Patings   | Pre-match                         |                                | Live                              |                                |
| Tournament Ratings   | Maximum Market<br>Liability Limit | Maximum Bet<br>Liability Limit | Maximum Market<br>Liability Limit | Maximum Bet<br>Liability Limit |
| 1                    | €2,500,000.00                     | €2,500,000.00                  | €5,000,000.00                     | €5,000,000.00                  |
| 2                    | €2,000,000.00                     | €2,000,000.00                  | €4,000,000.00                     | €4,000,000.00                  |
| 3                    | €3,000,000.00                     | €3,000,000.00                  | €6,000,000.00                     | €6,000,000.00                  |
| 4                    | €4,000,000.00                     | €4,000,000.00                  | €8,000,000.00                     | €8,000,000.00                  |
| 5                    | €5,000,000.00                     | €5,000,000.00                  | €10,000,000.00                    | €10,000,000.00                 |
| 6                    | €6,000,000.00                     | €6,000,000.00                  | €12,000,000.00                    | €12,000,000.00                 |
| 7                    | €7,000,000.00                     | €7,000,000.00                  | €10,500,000.00                    | €10,500,000.00                 |
| 8                    | €8,000,000.00                     | €8,000,000.00                  | €12,000,000.00                    | €12,000,000.00                 |
| 9                    | €9,000,000.00                     | €9,000,000.00                  | €11,250,000.00                    | €11,250,000.00                 |
| 10                   | €10,000,000.00                    | €10,000,000.00                 | €10,000,000.00                    | €10,000,000.00                 |

# MTS ADMIN - Tournaments

|   | MTS Console      | 9                  |                    |                                       |                           |                      |                    |            | 2                  | ADMIN [] FIELD | BOOK 🖵 MONIT                                | ORING 🔑  | CONFIGURATION          | 🗅 REPORTING  | & ~           |
|---|------------------|--------------------|--------------------|---------------------------------------|---------------------------|----------------------|--------------------|------------|--------------------|----------------|---------------------------------------------|----------|------------------------|--------------|---------------|
| Ŀ | Tournament       | S                  |                    |                                       |                           |                      |                    |            |                    |                | Mirror setting                              | gs: 🚺    | Show inactive tourname | ents only: 🚺 | Reset Filters |
| ß | Recently Added   | Tournaments        |                    |                                       |                           |                      |                    |            |                    |                |                                             |          |                        |              |               |
|   | Search           |                    | Timefra            | ne                                    | Date Range                |                      |                    |            |                    |                |                                             |          |                        |              |               |
|   |                  |                    | Today              | Ŧ                                     | 06/04/2020 - 06           | /04/2020             |                    |            |                    |                |                                             |          |                        |              |               |
|   | Tournament       | Sport              | Category           | Tournament                            | Pre-match<br>Tour. Rating | Live Tour.<br>Rating | Live Time<br>Delay | Date Added | Last Modified      | Modified By    | Active                                      | Comments | Trade Tournament       |              |               |
|   | 91479            | Counter-Strike     | FACEIT             | Flashpoint, Playoffs                  | I. ¥                      | ( <b>Y</b>           | • View             | 06-04-2020 | 06-04-2020 - 15:20 | -              | Pre-Match Live                              |          | PRE-MATCH              | LVE          |               |
|   | 93161            | ESport Rainbow Six | Ubisoft            | Spain Nationals, Season, Group Stage  | : •                       | : •                  | ( View             | 06-04-2020 | 06-04-2020 - 10:10 |                | <ul> <li>Pre-Match</li> <li>Live</li> </ul> |          | PRE-MATCH              | LIVE         |               |
|   | 90895            | ESport League of   | Riot               | PCS, Spring Season, Playoffs          | : •                       | : •                  | ( View             | 06-04-2020 | 06-04-2020 - 13:01 | -              | <ul> <li>Pre-Match</li> <li>Live</li> </ul> |          | PRE-MATCH              | UVE          |               |
|   | 33655            | ESport StarCraft   | Blizzard SC2       | GSL Season                            | : •                       | : •                  |                    | 06-04-2020 | 06-04-2020 - 08:21 | -              | <ul> <li>Pre-Match</li> <li>Live</li> </ul> |          | PRE-MATCH              | UVE          |               |
|   | 33656            | ESport Motorsport  | Supercars          | Pro Series Driver                     | : •                       | €.▼                  |                    | 06-04-2020 | 06-04-2020 - 07:44 | -              | Pre-Match     Live                          |          | PRE-MATCH              | UVE          |               |
|   | 33657            | ESport League of   | Riot               | European Masters Spring               | : •                       | €.▼                  |                    | 06-04-2020 | 06-04-2020 - 07:11 | -              | <ul> <li>Pre-Match</li> <li>Live</li> </ul> |          | PRE-MATCH              | UVE          | ~             |
|   |                  |                    |                    |                                       |                           |                      |                    |            |                    |                |                                             |          |                        |              | 🖹 Save        |
|   |                  |                    |                    |                                       |                           |                      |                    |            |                    |                |                                             |          |                        |              |               |
|   | Sport:           |                    | Catego             | y:                                    | Tournament:               |                      |                    | Bookmaker: |                    |                |                                             |          |                        |              |               |
|   | Soccer           |                    | ✓ Select           | Category 🗸                            | Select Tourna             |                      |                    | Global     |                    | ×              |                                             |          |                        |              |               |
|   | Tournament<br>ID | Sport              | Category           | Tournament                            | Pre-match<br>Tour. Rating | Live Tour.<br>Rating | Live Time<br>Delay | Date Added | Last Modified      | Modified By    | Active                                      | Comments | Trade Tournamer        | nt           | -             |
|   | 93128            | Soccer             | Electronic Leagues | eSports Battle - Night Nations League | : •                       | : •                  | View               | 05-04-2020 | 06-04-2020 - 15:45 |                | Pre-Match     Live                          |          | PRE-MATCH              | UVE          |               |
|   | 93055            | Soccer             | Electronic Leagues | eSports Battle - Italian Serie A      | : •                       | : •                  |                    | 04-04-2020 | 05-04-2020 - 20:21 |                | <ul> <li>Pre-Match</li> <li>Live</li> </ul> |          | PRE-MATCH              | UVE          |               |
|   | 93186            | Soccer             | Electronic Leagues | Cyberleague Pro Series RPL            |                           |                      |                    | 03-04-2020 | 03-04-2020 - 19:51 |                | Pre-Match                                   |          | PRE-MATCH              | LIVE         |               |
| > |                  |                    |                    |                                       |                           |                      |                    |            |                    |                |                                             |          |                        |              | 🖁 Save        |

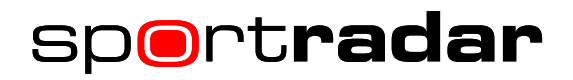

#### MTS ADMIN - ITS

| 8 | MTS Console    |               |                     |                                       | Ø∌ ADMIN | FIELDBOOK | D MONITORING | CONFIGURATION | 🗅 REPORTING | ® ~ |
|---|----------------|---------------|---------------------|---------------------------------------|----------|-----------|--------------|---------------|-------------|-----|
| Ŀ | Integrated Tra | ding Solution |                     |                                       |          |           |              |               |             |     |
| ß | TournamentiD   | Sport         | Category            | Tournament                            |          |           |              |               |             |     |
|   | 1              | Soccer        | England             | Premier League                        |          |           |              |               |             |     |
|   | 1              | Aussie rules  | Australia           | AFL, Women                            |          |           |              |               |             |     |
|   | 3              | Soccer        | England             | League One                            |          |           |              |               |             |     |
|   | 5              | Soccer        | Norway              | Eliteserien                           |          |           |              |               |             |     |
|   | 12             | Soccer        | Denmark             | Superligaen                           |          |           |              |               |             |     |
|   | 13             | Soccer        | Denmark             | 1st Division                          |          |           |              |               |             |     |
|   | 17             | Soccer        | England             | EFL Cup                               |          |           |              |               |             |     |
|   | 23             | Soccer        | International Clubs | UEFA Champions League, Knockout stage |          |           |              |               |             |     |
|   | 25             | Baseball      | USA                 | MLB                                   |          |           |              |               |             |     |
|   | 28             | Soccer        | Mexico              | Primera Division, Apertura            |          |           |              |               |             |     |
|   | 29             | Soccer        | Austria             | Bundesliga                            |          |           |              |               |             |     |
|   | 30             | Soccer        | Austria             | 2. Liga                               |          |           |              |               |             |     |
|   | 34             | Soccer        | Italy               | Serie B                               |          |           |              |               |             |     |
|   | 35             | Soccer        | Italy               | Coppa Italia                          |          |           |              |               |             |     |
|   | 38             | Soccer        | Belgium             | First Division A                      |          |           |              |               |             |     |
|   | 39             | Soccer        | Netherlands         | Eredivisie                            |          |           |              |               |             |     |
|   | 41             | Soccer        | Germany             | 2. Bundesliga                         |          |           |              |               |             |     |
|   | 42             | Soccer        | Germany             | Bundesliga                            |          |           |              |               |             |     |
|   | 43             | Soccer        | Germany             | DFB Pokal                             |          |           |              |               |             |     |
| > | 48             | Soccer        | Croatia             | 1. HNL                                |          |           |              |               |             |     |

## MTS ADMIN - Markets

| ₿ | MTS Console      | :                     |                      |                   |                             |              |                    |        |           |          |     | <i>≨</i> ⊮ admin | FIELDBOOK         | 🖵 monitorii | ng 🖉 Config | IRATION       |                | & ~                      |
|---|------------------|-----------------------|----------------------|-------------------|-----------------------------|--------------|--------------------|--------|-----------|----------|-----|------------------|-------------------|-------------|-------------|---------------|----------------|--------------------------|
| ۲ | Markets          |                       |                      |                   |                             |              |                    |        |           |          |     |                  |                   |             |             |               |                |                          |
| ß | Added market     | te from 30, 03, 2020  | 1 to 05 04 2020      |                   |                             |              |                    |        |           |          |     |                  |                   |             |             |               |                |                          |
|   | Added market     | IS ITOIN 30-03-2020   | 10 03-04-2020        |                   |                             |              |                    |        |           |          |     |                  |                   |             |             |               |                |                          |
|   | Search           |                       |                      | Last week         |                             | •            | 30/03/2020 - 05/0- | 4/2020 |           |          |     |                  |                   |             |             |               |                |                          |
|   |                  |                       |                      |                   |                             |              |                    |        |           |          |     |                  |                   |             |             |               |                |                          |
|   | Sport            |                       | Market               |                   |                             | Pre-match    | /Live              | Market | Factor    | Odds Key |     | Date Added       | Last Modified     | м           | odified By  | Active        | Main Market    | <u>^</u>                 |
|   | Ice Hockey       |                       | Competitor1 xt       | h scoring type [] |                             |              |                    |        | 0.3       |          | 100 | 31-03-2020       | 2020-04-01 11:24  | N           | /A          | ×.            |                |                          |
|   | ESport Motorsp   | ort                   | Podium Finish (      | [50]              |                             | Ρ            |                    |        | 0.3       |          | 100 | 31-03-2020       | 2020-03-3116:51   | N           | /A          |               |                | •                        |
|   | Sport:<br>Soccer | v<br>Market           | Market:<br>Select    | v                 | Bookmaker:<br>Select bookma | aker / group | ▼<br>skilin        | Mad    | at Faster | oller    | _   | Desided          | 1.000 1000 1000 1 |             |             | Show inactive | e markets only | Prematch/Live:<br>Both T |
|   | Enser            | Tatal Mauria Damila   | r energes [240]      |                   |                             | n            | LIV LIVE           | Mark   | 1         | COULS IN | 100 | 21 12 2015       | 2020.04.05.15.10  |             | ia          | Active        | Mailt Market   |                          |
|   | -                |                       | n iniges (sec)       |                   |                             |              |                    |        | *         |          | 100 | 64 40 0047       | 2020 04 00 23:20  |             |             |               |                | ·                        |
|   | Soccer           | Hair Time/ Full Tim   | e Correct Score (28  | 12]               |                             | ٢            |                    |        | 0.5       |          | 100 | 21-12-2015       | 2020-04-06 15:03  | h           | (A          | <u>a</u>      |                |                          |
|   | Soccer           | Double Chance and     | Total [8]            |                   |                             | P/L          |                    |        | 1         |          | 100 | 08-06-2016       | 2020-04-06 06:08  | N           | UA.         | 2             |                | ·                        |
|   | Soccer           | Highest Scoring Hal   | f [8]                |                   |                             | P/L          |                    |        | 1         |          | 100 | 21-12-2015       | 2020-04-06 03:03  | N           | UA.         | ×.            |                |                          |
|   | Soccer           | Asian total [8]       |                      |                   |                             | P/L          |                    |        | 1         |          | 100 | 21-12-2015       | 2020-04-05 17:02  | N           | (/A         | Ø             |                | 1                        |
|   | Soccer           | 2nd Half - Matchbet   | and Both Teams S     | icore [8]         |                             | P/L          |                    |        | 1         |          | 100 | 08-06-2016       | 2020-04-05 15:09  | N           | UA.         | V             |                |                          |
|   | Soccer           | Halftime - Next goal  | [6]                  |                   |                             | L            |                    |        | 0.8       |          | 100 | 21-12-2015       | 2020-04-05 15:02  | N           | (A          | Ø             |                |                          |
|   | Soccer           | 1st Half - Correct So | ore(incl. Other) [20 | 18]               |                             | P            |                    |        | 0.7       |          | 105 | 21-12-2015       | 2020-04-05 06:10  | N           | UA.         | Ø             |                |                          |
|   | Soccer           | Multigoals Hometea    | im [577]             |                   |                             | P            |                    |        | 1         |          | 100 | 02-11-2016       | 2020-04-05 06:04  | N           | UA.         | Ø             |                |                          |
| > | Soccer           | Away team win eith    | er period [319]      |                   |                             | P            |                    |        | 0.2       |          | 100 | 21-12-2015       | 2020-04-05 03:13  | N           | (A          | Ø             |                | 1                        |
|   |                  |                       |                      |                   |                             |              |                    |        |           |          |     |                  |                   |             |             |               |                |                          |

# sport**radar**

#### MTS ADMIN - Events

| 8 | MTS Consol | e N     |                    |                                           |                                                |                    |           | Sp.  | ADMIN (                   | FIELDBOOK            | 🖵 monito           | RING 🖉                                     | CONFIGURATION |                               | & ~         |
|---|------------|---------|--------------------|-------------------------------------------|------------------------------------------------|--------------------|-----------|------|---------------------------|----------------------|--------------------|--------------------------------------------|---------------|-------------------------------|-------------|
| Ŀ | Events     |         |                    |                                           |                                                |                    |           |      |                           |                      |                    |                                            |               | Mirror                        | settings: 🚺 |
| ß | Current ho | ur ® To | day 🔘 Next 7 days  | All                                       |                                                |                    |           |      | Sport                     | cer 🔻                | Category<br>All    | Tou                                        | imament       | Bookmaker<br>Select bookmaker | group 🗸     |
|   | Match ID   | Sport   | Category           | Tournament                                | Event                                          | Start Date/Time    | Pre-match | Live | Pre-match<br>Event Rating | Live Event<br>Rating | Live Time<br>Delay | Active                                     | Trade Event   |                               | Actions     |
|   | 20805663   | Soccer  | Mexico             | Liga de Ascenso, Clausura                 | Alebrijes De Oaxaca FC vs Venados FC           | 06-04-2020 - 00:00 | ۲         | ۲    | : <b>T</b>                | 1.7                  | : •                | Pre-Mato                                   | ch PRE-MATC   | H LIVE                        | 🖹 Save      |
|   | 20903547   | Soccer  | Honduras           | Liga Nacional, Clausura                   | CD Olimpia vs Lobos Upnfm                      | 06-04-2020 - 00:00 | 0         | 8    | 1 <b>T</b>                | 1                    | : •                | Pre-Mato                                   | ch PRE-MATC   | H LIVE                        | 🗄 Save      |
|   | 21128479   | Soccer  | Nicaragua          | Primera Division                          | Art Municipal Jalapa vs Chinandega FC          | 06-04-2020 - 00:00 | ٢         | ۲    | 1 V                       | : •                  | 1 <b>V</b>         | Pre-Mato                                   | sh PRE-MATC   | H LIVE                        | E Save      |
|   | 21148095   | Soccer  | Venezuela          | Primera Division                          | Academia Puerto Cabello vs Atletico Venezuela  | 06-04-2020 - 00:00 | ٢         | ۲    | 1 V                       | : •                  | 1 V.               | Pre-Mato                                   | sh PRE-MATC   | H LIVE                        | Save        |
|   | 21148097   | Soccer  | Venezuela          | Primera Division                          | Zamora FC vs Portuguesa FC                     | 06-04-2020 - 00:00 | 0         | ۲    | : •                       | 1                    | 1 V.               | <ul> <li>Pre-Mato</li> <li>Live</li> </ul> | ch PRE-MATC   | H LIVE                        | Save        |
|   | 21428523   | Soccer  | USA                | National Premier Soccer League            | Project 51o vs FC Davis                        | 06-04-2020 - 00:00 | 0         | 8    | : <b>T</b>                | 1                    | 1 <b>V</b>         | <ul> <li>Pre-Mato</li> <li>Live</li> </ul> | ch PRE-MATC   | H LIVE                        | Save        |
|   | 21800375   | Soccer  | Electronic Leagues | Esports Battle - International Friendlies | Brazil (Vrico) vs Belgium (Foggy)              | 06-04-2020 - 00:06 | 0         | ۲    | 1.1                       | 1.1                  | 1.1                | <ul> <li>Pre-Mato</li> <li>Live</li> </ul> | ch PRE-MATC   | H LIVE                        | 🗄 Save      |
|   | 21800377   | Soccer  | Electronic Leagues | Esports Battle - International Friendlies | Germany (Hrusch) vs Portugal (Dangerdim??)     | 06-04-2020 - 00:06 | 0         | ۲    | 1.1                       | 1                    | 1.1                | <ul> <li>Pre-Mato</li> <li>Live</li> </ul> | th PRE-MATC   | H LIVE                        | 🗄 Save      |
|   | 21803001   | Soccer  | Electronic Leagues | Fifa Pro Player Cup                       | Allan Castello vs Sib Zezinho                  | 06-04-2020 - 00:15 | ۲         | ۲    | : <b>T</b>                | 1                    | : <b>V</b>         | <ul> <li>Pre-Mato</li> <li>Live</li> </ul> | th PRE-MATC   | H LIVE                        | 🗄 Save      |
|   | 21800379   | Soccer  | Electronic Leagues | Esports Battle - International Friendlies | Belgium (Foggy) vs Germany (Hrusch)            | 06-04-2020 - 00:18 | ٢         | ۲    | : •                       | ( <b>T</b>           | : •                | <ul> <li>Pre-Mate</li> <li>Live</li> </ul> | ch PRE-MATC   | H LIVE                        | 🗎 Save      |
|   | 21800381   | Soccer  | Electronic Leagues | Esports Battle - International Friendlies | Spain (Orlovsky1) vs Brazil (Vrico)            | 06-04-2020 - 00:18 | ٢         | ۲    | : •                       | 1                    | : <b>V</b>         | <ul> <li>Pre-Mato</li> <li>Live</li> </ul> | th PRE-MATC   | H LIVE                        | Save        |
|   | 20805497   | Soccer  | Mexico             | U20 League, Clausura                      | Club Tijuana De Caliente vs Necaxa             | 06-04-2020 - 00:45 | ۲         | 8    | 1                         | 1                    | 1 <b>V</b>         | <ul> <li>Pre-Mato</li> <li>Live</li> </ul> | ch PRE-MATC   | H LIVE                        | Save        |
|   | 21803003   | Soccer  | Electronic Leagues | Fifa Pro Player Cup                       | Slb Zezinho vs Allan Castello                  | 06-04-2020 - 00:45 | 0         | ۲    | 1.1                       | 1.1                  | 1.1                | <ul> <li>Pre-Mato</li> <li>Live</li> </ul> | ch PRE-MATC   | H LIVE                        | 🗄 Save      |
|   | 20785525   | Soccer  | Panama             | Liga Panamena de Futbol, Apertura         | AF Sporting San Miguelito vs Atletico Chiriqui | 06-04-2020 - 01:00 | 0         | ۲    | 1.1                       | 1.1                  | 1.1                | <ul> <li>Pre-Mato</li> <li>Live</li> </ul> | th PRE-MATC   | H LIVE                        | 🗄 Save      |
|   | 21128483   | Soccer  | Nicaragua          | Primera Division                          | CD Walter Ferretti vs Real Esteli FC           | 06-04-2020 - 01:00 | ۲         | ۲    | 1 <b>T</b>                | 1                    | 1 <b>V</b>         | <ul> <li>Pre-Mato</li> <li>Live</li> </ul> | h PRE-MATC    | H LNE                         | 🗄 Save      |
|   | 21803005   | Soccer  | Electronic Leagues | Fifa Pro Player Cup                       | Paulo Neto vs Patrick                          | 06-04-2020 - 01:15 | ۲         | ۲    | : •                       | 1                    | : <b>V</b>         | <ul> <li>Pre-Mato</li> <li>Live</li> </ul> | th PRE-MATC   | H LIVE                        | 🗄 Save      |
| > | 21293049   | Soccer  | Bolivia            | Division Profesional, Apertura            | Oriente Petrolero vs Royal Pari Sion           | 06-04-2020 - 01:30 | 0         | ٢    | : •                       | : <b>T</b>           | 1. <b>V</b>        | Pre-Mato                                   | ch PRE-MATC   | H LIVE                        | 🗄 Save      |

# MTS ADMIN - Sub-bookmakers

| 3  | MTS Console                     |                       | <i>≨</i> admin | E FIELDBOOK |  |
|----|---------------------------------|-----------------------|----------------|-------------|--|
| Ŀ~ | Sub-bookma                      | lkers                 |                |             |  |
| ይ  | Filter by bookma<br>RTOP_dev_DO | ker:<br>_24497 (124 ♥ |                |             |  |
|    | Sub-bookmaker ID                | Sub-bookmaker Name    |                |             |  |
|    | 102320                          | RTOP_dev_DO_24497     |                |             |  |
|    |                                 |                       |                |             |  |
|    |                                 |                       |                |             |  |
|    |                                 |                       |                |             |  |
|    |                                 |                       |                |             |  |
|    |                                 |                       |                |             |  |
|    |                                 |                       |                |             |  |
|    |                                 |                       |                |             |  |
|    |                                 |                       |                |             |  |
|    |                                 |                       |                |             |  |
|    |                                 |                       |                |             |  |
|    |                                 |                       |                |             |  |
|    |                                 |                       |                |             |  |
|    |                                 |                       |                |             |  |
|    |                                 |                       |                |             |  |
|    |                                 |                       |                |             |  |
|    |                                 |                       |                |             |  |

# sp**e**rt**radar**

#### MTS ADMIN - Customers

| €  | MTS Console 3                                                                       |                                       |                         |                                  |                     |                           | S≠ admin    | FIELDBOOK     | MONITORING        | & CONFIGURATION | 🗅 REPORTING | ® ~       |
|----|-------------------------------------------------------------------------------------|---------------------------------------|-------------------------|----------------------------------|---------------------|---------------------------|-------------|---------------|-------------------|-----------------|-------------|-----------|
| ~  | Customers                                                                           |                                       |                         |                                  |                     |                           |             |               |                   |                 |             |           |
| ß. | Customer search                                                                     |                                       |                         |                                  |                     |                           |             |               |                   |                 |             |           |
|    | Source ID<br>Search Source ID's or Nicknames<br>Time span:<br>@ 3 Months @ 6 Months | IP Address<br>Search by IP Address    |                         | Device ID<br>Search by Device ID |                     | Source ID Category<br>All | •           |               |                   |                 |             |           |
|    | Bookmaker<br>All                                                                    | Sub-Bookmaker<br>Select.sub-bookmaker |                         | CCF Group<br>All                 | ٣                   |                           |             |               |                   |                 |             |           |
|    |                                                                                     |                                       |                         |                                  |                     |                           |             |               |                   | E               | Refresh     | Q, Search |
|    | Source ID                                                                           | CCF                                   | Bookmaker Name          |                                  | Sub-Bookmaker       | rName                     | Source Type | Last Bet      | Status IP Address | Device ID Notes |             |           |
|    |                                                                                     |                                       |                         |                                  | No results found fo | r search parameters.      |             |               |                   |                 |             |           |
|    | Preloaded summary                                                                   |                                       |                         |                                  |                     |                           |             |               |                   |                 |             |           |
|    | Top 10 Accounts                                                                     |                                       |                         |                                  |                     |                           |             |               |                   |                 |             |           |
|    | Account ID                                                                          | CCF                                   | Bookmaker               |                                  | Sub-Bookmake        | r                         |             | Total Stakes  | Total Return      | P               | n.          | Margin    |
|    | customerX                                                                           | 1.00                                  | RafikiBet               |                                  | RafikiBet           |                           | 60          | 01,212,752.44 | €304,703,455.98   | €296,509,296.4  | +6          | 49.32.%   |
|    | customerX                                                                           | 1.00                                  | RTOP_dev_DO_24497       |                                  | RTOP_dev_DO         | _24497                    | 64          | 00,849,752.03 | €302,548,813.56   | €98,300,938.4   | -8          | 24.52%    |
|    | endCustomer                                                                         | 1.00                                  | AskBet_RESERVEDBY_Andre | ŧ                                | AskBet              |                           |             | €442.70       | €317.83           | €124.8          | 37          | 28.21%    |
| >  | SmokeTests_bpLnCcPGXQVhX                                                            | 1.00                                  | RafikiBet               |                                  | RafikiBet           |                           |             | €120.00       | €0                | €120.0          | 00          | 100 %     |
|    |                                                                                     |                                       |                         |                                  |                     |                           |             |               |                   |                 |             |           |
|    |                                                                                     |                                       |                         |                                  |                     |                           |             |               |                   |                 |             |           |

| Tee 10 Accounts          |      |                          |                   |                 |                 |                 |         |
|--------------------------|------|--------------------------|-------------------|-----------------|-----------------|-----------------|---------|
| Account (0               | CCF  | Bookmailar               | Sub-Bookmaker     | Total Stales    | Total Return    | P)L             | Margin  |
| customerk.               | 1.00 | Reflicter                | Refußer           | 6601,212,752,44 | 6304,703,455.98 | 6296,509,296,45 | 49.32 % |
| customerX                | 1.00 | RTOP_dex_D0_24497        | RTOP_dev_D0_24497 | 6400,849,752.03 | 6302,548,813.58 | 690,000,000.40  | 24.52 % |
| endCustomer              | 1.00 | AskBet_RESERVEDB(_Andrej | AskBet            | 6442.70         | 4317.83         | \$124.87        | 28.21%  |
| SmokeTesta_bpLnCcPOXQVHX | 1.00 | Reflictet                | Refußet           | 6120.00         | 0               | 6120.00         | 100 Pb  |
| SmokeTests_vHQJ3N0Uvypop | 1.00 | RafiliBet                | RaficBet          | 4120.00         | 0               | \$120.00        | 200%    |
| SmokeTests_VECNPysk(DJ02 | 1.00 | Refailet                 | Refleibet         | 6120.00         | 0               | £120.00         | 100 %   |
| SmokeTeab_aHPdDr0bLic    | 1.00 | RafiliBet                | RaficBet          | 4120.00         | e               | 6120.00         | 200%    |
| SmokeTests_c0/095Q3PU0g  | 1.00 | ReflitBet                | Refleibet         | 6120.00         | 0               | 6120.00         | 100 Pb  |
| SmokeTests_U)/efCDfbmikr | 1.00 | RafiliBet                | RafioBet          | 6120.00         | e               | 6120.00         | 20076   |
| SmokeTests_SNtrOcIoSm1)X | 1.00 | Reflictet                | Reflecter         | 6120.00         | -0              | 6120.00         | 100%    |
|                          |      |                          |                   |                 |                 |                 |         |

. . .

| Account ID                 | 007  | Sookmeker                     |      | Sub-Bookmeiler                | Totel Stal | is Total Return | PL.     | Mergin |
|----------------------------|------|-------------------------------|------|-------------------------------|------------|-----------------|---------|--------|
| SmokeTeata, ehasfujil TmRp | 1.00 | RafikiBet                     |      | Refleibet                     | 610        | 622.00          | 6-22.00 | -220%  |
| endCustomer                | 0.51 | Novometic_italy_idmirelSport_ |      | Novometic_itely_AdminelSport_ | 610        | 613.60          | 63.60   | -36%   |
| SmokeTests_DjDVvqVv8bv7N   | 1.00 | Reflicted                     |      | Refloßet                      | 6120       | 0 6121.20       | 6120    | 49     |
| SmokeTests_OEtHaBoyH99g    | 1.00 | RTOP_dev_D0_24497             |      | RTOP_dev_D0_04487             | 6120       | 0 411120        | 6120    | 4%     |
| SmokeTests_50g8x6524d54    | 1.00 | Reflicter                     |      | Refloßet                      | 699        | 0 699.99        | 60.99   | 49     |
| SmokeTeats_eRojSPinCBoVb   | 1.00 | RTOP_dev_D0_24487             |      | RTOP_dev_00_04487             | 60         | 0 499.99        | 60.00   | 4%     |
| SmokeTests_ledSRCHSRip0C   | 1.00 | Reflicter                     |      | Refloßet                      | 699        | 0 699.99        | 60.99   | 4.9    |
| SmokeTeala_dn2EFvOlajH10   | 1.00 | RTOP_dev_D0_04497             |      | RTOP_dev_D0_34497             | 659        | 0 699.39        | 60.99   | 4%     |
| SmokeTests_50qVISRb06Fe9   | 1.00 | Reficibet                     |      | Reflobet                      | 600        | 0 699.99        | 60.00   | 4%     |
| SmokeTeatu, P4H15ilenqQBrC | 1.00 | RafikiBet                     |      | Refleibet                     | 65         | 0 699.99        | 60.99   | 4%     |
|                            |      |                               |      |                               |            |                 |         |        |
| CCF Grouping               |      | Source ID Categori            | ies  |                               |            |                 |         |        |
| Ultimately Bed             |      | 0.02 to 0.08                  |      |                               |            |                 |         |        |
| 🔵 Suspicious               |      | 0.09 to 0.09 Tipping L        | Unes |                               |            |                 |         |        |

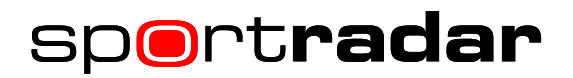

#### **FIELDBOOK**

| radar                                                                                                    | M                                                           | TS Console 🕥                                                               |                                                             |                                                                                         |                                                                                                    |                                                                                                    |                                                                                                    | ∑∌ admin<br>                                                       | FIELDBOOK                                                                                                    |                                                                                                    | & CONFIGURATION                                                   | REPORTIN                             | <b>1</b> 6 (j |
|----------------------------------------------------------------------------------------------------|-------------------------------------------------------------|----------------------------------------------------------------------------|-------------------------------------------------------------|-----------------------------------------------------------------------------------------|----------------------------------------------------------------------------------------------------|----------------------------------------------------------------------------------------------------|----------------------------------------------------------------------------------------------------|--------------------------------------------------------------------|----------------------------------------------------------------------------------------------------|----------------------------------------------------------------------------------------------------|-------------------------------------------------------------------|--------------------------------------|---------------|
| Dashboard ×                                                                                                | Dashboard ×                                                 | Dashboard ×                                                                | Dashboard                                                   | x Dashboard                                                                             | × +                                                                                                    |                                                                                                    |                                                                                                    |                                                                    |                                                                                                    |                                                                                                    |                                                                   |                                      | ∨ All         |
| dit Dashboard 🗍 💼 De                                                                                       | lete All                                                    |                                                                            |                                                             |                                                                                         |                                                                                                    |                                                                                                    |                                                                                                    |                                                                    |                                                                                                    |                                                                                                    |                                                                   |                                      |               |
| COUNTY CHAMPIONSH                                                                                          | IP 2020 - DIVISION 1                                        | - WINNER - Cricke                                                          | t - England - Co                                            | ounty Championship,                                                                     | Division 1                                                                                                    |                                                                                                    |                                                                                                    |                                                                    |                                                                                                    |                                                                                                    |                                                                   |                                      |               |
|                                                                                                    | Pre-ma                                                      | tch/live: 🖲 All 📋                                                          | Pre-match 🔵                                                 | Live Bettype: 🥘 All                                                                     | l 🖲 Singles 🕕 Mub                                                                                                    | tiples Bookmakers                                                                                                    | All ~                                                                                                    | Sub Bookmaker                                                      | All                                                                                                    | ✓ Limit IDs All                                                                                                    | ~                                                                 |                                      |               |
|                                                                                                    |                                                             |                                                                            |                                                             | DATE/TIME: 12/04/202                                                                    | 0-12:00 EVENTID: 08                                                                                                    | 9703 EVENT STATUS:                                                                                                    | In Progress EVENT BETT                                                                                                    | NG STATUS: Active                                                  | NO. OF MARKETS: 1                                                                                                    |                                                                                                    |                                                                   |                                      |               |
|                                                                                                    |                                                             |                                                                            |                                                             |                                                                                         | PR                                                                                                    | E-MATCH<br>ENT RATING: 4' T                                                                                                    | MTSC<br>PRE-MATCH:                                                                                                    |                                                                    |                                                                                                    |                                                                                                    |                                                                   |                                      |               |
|                                                                                                    |                                                             |                                                                            |                                                             |                                                                                         |                                                                                                    |                                                                                                    |                                                                                                    |                                                                    |                                                                                                    |                                                                                                    |                                                                   |                                      |               |
|                                                                                                    |                                                             |                                                                            |                                                             |                                                                                         |                                                                                                    |                                                                                                    |                                                                                                    |                                                                    |                                                                                                    |                                                                                                    |                                                                   |                                      |               |
|                                                                                                    |                                                             |                                                                            | τοται                                                       | LTURNOVER: SETTLED<br>€20.00 €                                                          | TURNOVER: SETTLED                                                                                                    | 0 P/L: EXPECTED P/L<br>0 -€0.20                                                                                                    | EXPECTED MARGIN:<br>-1.00%                                                                                                    | MARKET:<br>Short-Term Outright                                     | SELECTION: ODDS<br>Essex N                                                                                                    | FEED:<br>(A                                                                                                    |                                                                   |                                      |               |
|                                                                                                    |                                                             |                                                                            | TOTA                                                        | LTURNOVER: SETTLED<br>620.00 6                                                          | TURNOVER: SETTLED<br>0.00 €0.0                                                                                                    | 0 P/L: EXPECTED P/L<br>0 -€0.20<br>∢ → COM3                                                                                                    | EXPECTED MARGIN:<br>-1.00%                                                                                                    | MARKET:<br>Short-Term Outright                                     | SELECTION: ODDS<br>Essex N                                                                                                    | FEED:<br>A                                                                                                    |                                                                   |                                      |               |
|                                                                                                    |                                                             |                                                                            | τοται                                                       | LTURNOVER: SETTLED<br>€20.00 €                                                          | TURNOVER: SETTLED                                                                                                    | 0 P/L: EXPECTED P/L<br>0 -€0.20<br>(→ COMS                                                                                                    | 2 EXPECTED MARGIN:<br>-1.00%<br>MENTS: + / X<br>VA                                                                                                    | MARKET:<br>Short-Term Outright                                     | SELECTION: ODDS<br>Essex N                                                                                                    | FEED:<br>A                                                                                                    |                                                                   |                                      |               |
|                                                                                                    |                                                             |                                                                            | τοται                                                       | LTURNOVER: SETTLED<br>620.00 6                                                          | TURNOVER: SETTLED<br>0.00 €0.0                                                                                                    | 0 P/L: EXPECTED P/L<br>0 -€0.20<br>∢ → COMM                                                                                                    | E EXPECTED MARGIN:<br>-1.00%<br>MENTS: + / / ×<br>(A                                                                                                    | MARKET:<br>Short-Term Outright                                     | SELECTION: ODDS<br>Essex N                                                                                                    | FEED:<br>A                                                                                                    |                                                                   |                                      |               |
| hort-Term Outright                                                                                         | MTSC: 🚺 MARKE                                               | T BETTING STATUS: A                                                        | TOTAI                                                       | LTURNOVER: SETTLED<br>220.00 E                                                          | TURNOVER: SETTLED<br>0.00 €0.0                                                                                                    | 0 P/L: EXPECTED P/L<br>0 -€0.20<br>∢ → COM3<br>N                                                                                                    | : EXPECTED MARGIN:<br>-1.00%<br>MENTS: + ♂ ×<br>(A                                                                                                    | MARKET:<br>Short-Term Outright                                     | SELECTION: ODDS<br>Essex N                                                                                                    | FEED:<br>A                                                                                                    |                                                                   |                                      |               |
| hort-Term Outright                                                                                         | MTSC: MARKE                                                 | T BETTING STATUS: A                                                        | TOTAI<br>Archived<br>ODDS                                   | LTURNOVER: SETTLED<br>620.00 e<br>AVERAGE TAKEN                                         | TURNOVER: SETTLED<br>0.00 E0.0<br>PROBABILITY                                                                                                    | P L: EXPECTED P L<br>0 -€0.20<br>( ) COMN<br>N<br>P L                                                                                                    | 2 EXPECTED MARGIN:<br>-1.00%<br>MENTS: + / / ×<br>UA<br>RT P/L                                                                                                    | MARKET:<br>Short-Term Outright<br>P/L16                            | SELECTION: ODDS<br>Essex N                                                                                                    | feed:<br>A<br>% of liability reach                                                                                                    | ED RT P/LINC RU                                                   | IM BETS                              | RESULT        |
| thort-Term Outright<br>SELECTION<br>Esser                                                                  | MTSC: MARKE<br>STAKE<br>€20.00                              | T BETTING STATUS: A<br>BR ODDS<br>5.00                                     | schived<br>5.00                                             | LTURNOVER: SETTLED<br>620.00 C<br>AVERAGE TAKEN<br>1.01                                 | TURNOVER: SETTLED<br>0.00 E0.0<br>PROBABILITY<br>19.79%                                                                                                  | P L: EXPECTED P L<br>-€0.20<br>( ) COMB<br>N<br>P L<br>-€0.20                                                                                                    | 2 EUPECTED MARGIN:<br>-1.00%<br>MENTS: + ♪ ×<br>(A<br>RTP/L<br>-0.20                                                                                                    | MARKET:<br>Short-Term Outright<br>P/L56<br>-1.0095                 | SELECTION: ODDS<br>Essex N<br>PAYOUT<br>€20.20                                                                                        | FEED:<br>A<br>% OF LIABILITY REACH<br>N(A(N(A)                                                                                                    | ED RT P/L INC RU<br>-4020                                         | IM BETS<br>2                         | RESULT        |
| chort-Term Outright<br>ssLtchon<br>Essex<br>Surrey                                                         | MTSC: MARKE<br>STAKE<br>620.00<br>60.00                     | T BETTING STATUS: A<br>BR ODDS<br>5.00<br>7.25                             | total<br>krchived<br>0005<br>5.00<br>7.25                   | LTURNOVER: SETTLED<br>220.00 E<br>AVERAGE TAKEN<br>1.01<br>0.00                         | TURNOVER: SETTLED<br>0.00 €0.0<br>PROBABILITY<br>19.75%<br>14.00%                                                                                        | PIL: EXPECTED PIL<br>461.20<br>4  COMIN<br>PIL<br>40.20<br>E20.00                                                                                                    | 2 EVPECTED MARGIN:<br>-1.00%<br>4ENTS: + → × ×<br>(A<br>RT P/L<br>-40.20<br>€20.00                                                                                                    | MARKET:<br>Short-Term Outright<br>P/L%<br>-1.00%<br>0.00%          | SELECTION:         ODDS:           Essex         N           PAYOUT            €20.20         €0.00                                   | % OF LIABILITY REACH           N(A) (N(A))           N(A) (N(A))                                                                                                    | ED RT P/L INC RU<br>-60.20<br>-20.00                              | M BETS<br>2<br>0                     | RESULT        |
| ihort-Term Outright<br>ssLtchon<br>Essex<br>Samey<br>Northamptonshire                                      | MT5C: O MARKE<br>STAKE<br>620.00<br>60.00<br>40.00          | T BETTING STATUS: A<br>BR ODDS<br>5.00<br>7.25<br>42.00                    | TOTAI<br>witchived<br>5.00<br>7.25<br>42.00                 | LTURNOVER: SETTLED<br>220.00 E                                                          | TURNOVER: SETTLEC<br>0.00 E0.0<br>PROBABILITY<br>19.79%<br>14.00%<br>2.41%                                                                               | PIL: EXPECTED PIC<br>46320<br>4 > COM<br>PIL<br>PIL<br>40.20<br>E20.00<br>E20.00                                                                                                    | E EUFECTED MARGIN:<br>1.00%<br>4ENTS: + → × ×<br>(A<br>RT PL<br>40.20<br>420.00<br>420.00                                                                                                    | MARKET:<br>Short-Term Dutright<br>P/LNs<br>-1.00%<br>0.00%         | SELECTION: 00DS<br>Essex N<br>PAYOUT<br>€20.20<br>€0.00                                                                               | % OF LIABILITY REACH           N(A) (N(A)           N(A) (N(A)           N(A) (N(A)                                                                                                    | ED RT P/L INC RU<br>-€1.20<br>-€1.00<br>-€10.00                   | M BETS<br>2<br>0<br>0                | RESULT        |
| chort-Term Outright<br>selection<br>Servey<br>Northangtorshire<br>Warnickshire                             | MTSC: O MARKE<br>STAKE<br>620.00<br>60.00<br>60.00          | IT BETTING STATUS: //<br>BR ODDS<br>5.00<br>7.25<br>4.2.00<br>15.75        | total<br>krchived<br>5.00<br>7.25<br>42.00<br>15.75         | LTURNOVER: SETTLED<br>220.00 E<br>AVERAGE TAKEN<br>1.01<br>0.00<br>0.00<br>0.00         | TURNOVER:         SETTLE           0.00         €0.0           PROBABILITY         10.79%           14.00%         2.41%           6.35%         6.35%   | PIL EXPECTED PIL<br>0 48.23<br>4 → COM<br>PIL<br>48.20<br>48.20<br>48 | E EVPECTED MARGIN:<br>-1.00%<br>MENTS: + → → ×<br>(A<br>RT P)L<br>-40.20<br>-40.20<br>-40.2 | MARKET:<br>Short-Ferm Outright<br>P(L16<br>0.00%<br>0.00%          | SELECTION: ODDS<br>Essex N<br>PAYOUT<br>420.00<br>40.00<br>40.00                                                                      | % OF LABILITY REACH           % OF LABILITY REACH           N/A (N/A)           N/A (N/A)           N/A (N/A)           N/A (N/A)           N/A (N/A)                                                                                   | ED RT F/L INC RU<br>-40.20<br>420.00<br>420.00<br>420.00          | M BETS<br>2<br>0<br>0<br>0           | RESULT        |
| ihort-Term Outright<br>ssLtchon<br>Essex<br>Surrey<br>Northamptonkire<br>Wanniclahire<br>Viorlahne Vikings | MTSC: O MARKE<br>STAKE<br>420.00<br>40.00<br>40.00<br>40.00 | ET BETTING STATUS: /<br>BR ODDS<br>5.00<br>7.25<br>42.00<br>115.75<br>9.50 | totki<br>krchived<br>5.00<br>7.25<br>42.00<br>15.75<br>9.50 | LTURNOVER: SETTLED<br>220.00 E<br>AVERAGE TAKEN<br>1.01<br>0.00<br>0.00<br>0.00<br>0.00 | TURNOVER:         SETTLED           0.00         €0.0           PROBABILITY         10.73%           14.00%         2.41%           6.35%         10.42% | PIL EXPECTED PIL<br>40.23<br>4 COM<br>PIL<br>40.20<br>40.00<br>40.00  | E EVPECTED MARCIN:<br>-1.00%<br>MENTS: ↑                                                                                                    | MARKET:<br>Short-Ferm Outright<br>PJL16<br>0.00%<br>0.00%<br>0.00% | SELECTION:         ODDS<br>N           PAXOUT         N           40.00         1           40.00         1           40.00         1 | % OF LIABILITY REACH           % OF LIABILITY REACH           NUA (NUA)           NUA (NUA)           NUA (NUA)           NUA (NUA)           NUA (NUA)           NUA (NUA)           NUA (NUA)           NUA (NUA)           NUA (NUA) | ED RT P/LINC RU<br>-40.20<br>420.00<br>420.00<br>420.00<br>420.00 | M BETS<br>2<br>0<br>0<br>0<br>0<br>0 | RESULT        |

### **REPORTING** – Reporting Summary

| 8                   | MTS Console                                   |               |                   |               |     |        |                |              |              |                |                    | ∑∌ admin        | 🗐 FIELDBOOK 📮 MONITORING |           | 🔑 CONFIGURAT        | ION 🗋 REPO        | RTING (             | B ~            |       |
|---------------------|-----------------------------------------------|---------------|-------------------|---------------|-----|--------|----------------|--------------|--------------|----------------|--------------------|-----------------|--------------------------|-----------|---------------------|-------------------|---------------------|----------------|-------|
| A REPORTING SUMMARY |                                               |               |                   |               |     |        |                |              |              |                |                    |                 |                          |           |                     |                   |                     |                |       |
| 141                 | Bookmaker: Sub-Bookmaker: Pre-Match/Live:     |               |                   |               |     |        |                |              |              |                |                    |                 |                          |           |                     |                   |                     |                |       |
| ≓                   | RTOP_dev_D0_24497 V RTOP_dev_D0_24497 V All V |               |                   |               |     |        |                |              |              |                |                    |                 |                          |           |                     |                   |                     |                |       |
|                     | false                                         |               |                   |               |     |        |                |              |              |                |                    |                 |                          |           |                     |                   |                     |                |       |
|                     | Date                                          | Accepted Bets | Accepted Turnover | Average Stake | P&L | Margin | Bonus Paid Out | Expected P&L | Efficiency % | Unsettled Bets | Unsettled Turnover | Completion Date | Rejected Bets            | Junk Bets | Total Rejected Bets | Rejected Turnover | Rejected Bets Ratio | Cancelled Bets | Cance |
|                     | 6. Apr 202                                    | 0 0           | €0                | €0            | €0  | 0%     | €0             | €0           | 0%           | 0              | €D                 |                 | 0                        | 0         | 0                   | €D                | 096                 | 0              | €0    |
|                     | 5. Apr 202                                    | 0             | €0                | €0            | €0  | 096    | €0             | €0           | 096          | 0              | €0                 |                 | 0                        | 0         | 0                   | €0                | 096                 | 0              | €0    |
|                     | 4. Apr 202                                    | 0 0           | €0                | €0            | €0  | 096    | €0             | €0           | 096          | 0              | €0                 |                 | 0                        | 0         | 0                   | €0                | 096                 | 0              | €0    |
|                     | 3. Apr 202                                    | 0             | €0                | €0            | €0  | 0%     | €0             | €0           | 0%           | 0              | €0                 |                 | 0                        | 0         | 0                   | €0                | 096                 | 0              | €0    |
|                     | 2. Apr 202                                    | 0             | €0                | €0            | €0  | 096    | €0             | €0           | 096          | 0              | €0                 |                 | 0                        | 0         | 0                   | €0                | 096                 | 0              | €0    |
|                     | 1. Apr 202                                    | 0             | €0                | €0            | €0  | 0%     | €0             | €0           | 0%           | 0              | €D                 |                 | 0                        | 0         | 0                   | €D                | 096                 | 0              | €0    |
|                     | •                                             | 1             |                   |               |     |        |                |              |              |                |                    |                 |                          |           |                     |                   |                     |                | •     |
|                     | First                                         | Previous      | 2 3 4             | 5 N           | ext | Last   |                |              |              |                |                    |                 |                          |           |                     |                   |                     |                |       |
|                     |                                               |               |                   |               |     |        |                |              |              |                |                    |                 |                          |           |                     |                   |                     |                |       |
| ,                   |                                               |               |                   |               |     |        |                |              |              |                |                    |                 |                          |           |                     |                   |                     |                |       |

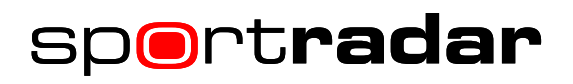

# REPORTING - Report Generator

| ⊜                | MTS Console     | :                 |                        |                            |                                       |               |                              |        |                |              |                          | <i>Si</i> ∌ ADI | AIN 🗍 FIELC      | воок ⊑      | ] monitoring       | 𝕬 CONFIGU        | RATION [      | B REPORTIN | ic ® ~              |  |  |
|------------------|-----------------|-------------------|------------------------|----------------------------|---------------------------------------|---------------|------------------------------|--------|----------------|--------------|--------------------------|-----------------|------------------|-------------|--------------------|------------------|---------------|------------|---------------------|--|--|
| Report Generator |                 |                   |                        |                            |                                       |               |                              |        |                |              |                          |                 |                  |             |                    |                  |               |            |                     |  |  |
| #                | Report Ge       | enerator Filters  |                        |                            |                                       |               |                              |        |                |              |                          |                 |                  |             |                    |                  |               |            |                     |  |  |
| ≓                | External Ticke  | et ID             |                        | T                          | Timeframe                             |               |                              |        |                |              | CCF Groups               |                 |                  |             |                    | Pre-Match / Live |               |            |                     |  |  |
|                  | Event ID        |                   |                        |                            | Ioday Today                           |               |                              |        |                |              | All V<br>Source Category |                 |                  |             |                    | All V<br>Sport   |               |            |                     |  |  |
|                  |                 |                   |                        |                            | 06/04/2020 - 06/04/2020               |               |                              |        |                |              | All                      |                 |                  |             |                    | All              |               |            |                     |  |  |
|                  | Report Template |                   |                        | v                          | lookmaker<br>Select bookmaker / group | ~             | Bet Type<br>Select bet types |        |                |              |                          | Category        |                  |             |                    |                  |               |            |                     |  |  |
|                  |                 |                   |                        | S                          | Sub-Bookmaker                         |               |                              |        |                |              | ted                      |                 |                  |             | Tournament         |                  |               |            |                     |  |  |
|                  |                 |                   |                        |                            | Select sub-bookmaker                  |               |                              |        |                | All          |                          |                 |                  | ۲           | All                |                  |               |            |                     |  |  |
|                  |                 |                   |                        |                            | Limit ID<br>Select limit ID           |               |                              |        |                |              |                          |                 |                  |             |                    | Event            |               |            |                     |  |  |
|                  |                 |                   |                        |                            | Channel                               |               |                              |        |                |              |                          |                 |                  |             |                    | AL Y             |               |            |                     |  |  |
|                  |                 |                   |                        |                            | All T                                 |               |                              |        |                |              |                          |                 |                  |             | All Y              |                  |               |            |                     |  |  |
|                  | Export          |                   |                        |                            |                                       |               |                              |        |                |              |                          |                 |                  |             |                    |                  |               | Reset      | Generate            |  |  |
|                  | Report 📀        |                   |                        |                            |                                       |               |                              |        |                |              |                          |                 |                  |             |                    |                  |               |            |                     |  |  |
|                  |                 | 🛓 Download        |                        |                            |                                       |               |                              |        |                |              |                          |                 |                  |             |                    |                  |               |            |                     |  |  |
|                  | Accepted Bets   | Accepted Turnover | Accepted Turnover Live | Accepted Turnover Pre-Matc | h Accepted Turnover Mixed             | Average Stake | P&L                          | Margin | Bonus Paid Out | Expected P&L | Efficiency %             | CashOut Bets    | CashOut Turnover | CashOut P&L | CashOut Actual P&L | CashOut Diff     | Rejected Bets | Junk Bets  | Total Rejected Bets |  |  |
|                  | 538             | €41,188.72        | €4,590.36              | €36,158.36                 | €440.00                               | €76.56        | €3,506.46                    | 8.51%  | €0             | €21,869.85   | 77.77%                   | 6               | €60.00           | €60.00      | €10.00             | €50.00           | 150           | 281        | 431                 |  |  |
|                  | •               |                   |                        |                            |                                       |               |                              |        |                |              |                          |                 |                  |             |                    |                  |               |            | ÷                   |  |  |
|                  |                 |                   |                        |                            |                                       |               |                              |        |                |              |                          |                 |                  |             |                    |                  |               |            |                     |  |  |
|                  |                 |                   |                        |                            |                                       |               |                              |        |                |              |                          |                 |                  |             |                    |                  |               |            |                     |  |  |
|                  |                 |                   |                        |                            |                                       |               |                              |        |                |              |                          |                 |                  |             |                    |                  |               |            |                     |  |  |

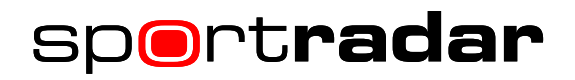

#### **REPORTING** – Profitability Reports

| ⊜ | MTS Console                      | :                      |                        |                                     |                          |               |          |           |               |              |              | {<br>}<br>}  | DMIN 🗍 F        | ELDBOOK       |                      | CONFIGURE     | RATION          | REPORTIN    | s_®∽                |
|---|----------------------------------|------------------------|------------------------|-------------------------------------|--------------------------|---------------|----------|-----------|---------------|--------------|--------------|--------------|-----------------|---------------|----------------------|---------------|-----------------|-------------|---------------------|
| ~ | Profitabili                      | ty Reports             |                        |                                     |                          |               |          |           |               |              |              |              |                 |               |                      |               |                 |             |                     |
| ¥ | Timeframe                        |                        |                        | Boo                                 | Bookmaker                |               |          |           |               |              |              |              |                 |               |                      |               |                 |             |                     |
| ≓ | Today 🔻                          |                        |                        | <ul> <li>Se</li> <li>Set</li> </ul> | Select bookmaker / group |               |          |           |               |              |              |              |                 |               |                      |               |                 |             |                     |
|   | Date Range                       | .06/04/2020            |                        | 500                                 | Sub-Bookmaker            |               |          |           |               |              |              |              |                 |               |                      |               |                 |             |                     |
|   | Bookmak                          | er Profitability Repor | ts                     |                                     |                          |               |          |           |               |              |              |              |                 |               |                      |               |                 |             |                     |
|   |                                  |                        |                        |                                     |                          |               |          |           |               |              |              |              |                 |               |                      |               | [               | Reset       | Generate            |
|   | Summary                          | •                      |                        |                                     |                          |               |          |           |               |              |              |              |                 |               |                      |               |                 |             |                     |
|   | Accepted Bets                    | Accepted Turnover      | Accepted Turnover Live | Accepted Turnover Pre-Match         | Accepted Turnover Mixed  | Average Stake | P&L      | Margin    | Bonus Paid    | Out Expected | P&L Efficie  | ncy 96 CashO | ut Bets CashOut | urnover Cash  | Out P&L CashOut Actu | al P&L CashOu | Diff Rejected B | ets Junk Be | ts Total Rejected E |
|   | 538                              | €41,188.72             | €4,590.36              | €36,158.36                          | €440.00                  | €76.56        | €3,506.4 | 6 8.51%   | €0            | €21,869.     | 85 77.659    | 6            | €50.00          | €60.          | 0 €10.00             | €50.00        | 150             | 281         | 431                 |
|   | 4                                |                        |                        |                                     |                          |               |          |           |               |              |              |              |                 |               |                      |               |                 |             | •                   |
|   | Summary - Non SR Content Summary |                        |                        |                                     |                          |               |          |           |               |              |              |              |                 |               |                      |               |                 |             |                     |
|   | Accepted Bets                    | Accepted Turnover      | Accepted Turnover Live | Accepted Turnover Pre-Match         | Accepted Turnover Mixed  | Average Stake | P&L N    | Kargin Bo | onus Paid Out | Expected P&L | Efficiency % | CashOut Bet  | s CashOut Turno | ver CashOut P | &L CashOut Actual P& | CashOut Diff  | Rejected Bets   | Junk Bets   | Total Rejected Bets |
|   | 0                                | €0                     | 60                     | 60                                  | 60                       | €0            | 60 O     | 195 €0    |               | €0           | 096          | 0            | 60              | 60            | €0                   | 60            | 0               | 0           | 0                   |
|   |                                  |                        |                        |                                     |                          |               |          |           |               |              |              |              |                 |               |                      |               |                 |             |                     |
|   |                                  |                        |                        |                                     |                          |               |          |           |               |              |              |              |                 |               |                      |               |                 |             |                     |
| > |                                  |                        |                        |                                     |                          |               |          |           |               |              |              |              |                 |               |                      |               |                 |             |                     |

# **REPORTING** – Rejected Bets Reports

| 8     | MTS Console                                                                                        |                                                                                      |                       | 🕼 admin 🔳     | FIELDBOOK   | D MONITORING | & CONFIGURATION |       | 6 ® ~    |
|-------|----------------------------------------------------------------------------------------------------|--------------------------------------------------------------------------------------|-----------------------|---------------|-------------|--------------|-----------------|-------|----------|
| ~     | Rejected Bets Reports                                                                              |                                                                                      |                       |               |             |              |                 |       |          |
| 11 14 | Timeframe<br>Today ♥<br>Det: Range<br>Ø: N4/2020 - 06(54/2020<br>♥ Bookmaker Rejected Bets Reports | Bookmalter<br>IRTOP_dev_DO_24497 (124497)<br>Sub-Bookmalter<br>Select sub-bookmalter | v                     |               |             |              |                 | Reset | Generate |
|       | Rejected Bets Summary                                                                              |                                                                                      |                       |               |             |              |                 |       |          |
|       | Rejection Reason                                                                                   | Rejection Code                                                                       | Rejected Bets (Count) | 96 from Total | Rejected Ti | umover       | Potential P&L   | N     | /argin   |
|       | Exceeds Liability Limits                                                                           | -701                                                                                 | 0                     | 096           | €0          |              | €0              | 9     | 6        |
|       | Exceeds CCF Liability Limit                                                                        | -703                                                                                 | 0                     | 096           | 60          |              | €0              | 9     | 6        |
|       | Tournament Not Active In MTS                                                                       | -508                                                                                 | 0                     | 096           | €0          |              | €0              | 9     | 6        |
|       | Event Deactivated By Traders                                                                       | -504                                                                                 | 0                     | 0%            | €0          |              | €0              | 9     | 6        |
|       | Event is Not Found in MTS                                                                          | -401                                                                                 | 0                     | 096           | €0          |              | €0              | 9     | 6        |
|       | Outcome Is Not Active                                                                              | -404                                                                                 | 0                     | 0%            | €0          |              | 60              | 9     | 6        |
|       | Event Is Not Active                                                                                | -402                                                                                 | 0                     | 096           | ¢D          |              | €0              | 9     | 6        |
|       | Illegal System Code Value                                                                          | -207                                                                                 | 0                     | 0%            | 60          |              | 60              | 9     | 6        |
|       | Market Mapping Missing                                                                             | -422                                                                                 | 0                     | 096           | ¢D          |              | 60              | 9     | 6        |
|       | Lower Than Minimum Stake                                                                           | -306                                                                                 | 0                     | 0%            | 60          |              | 60              | 9     | 6        |
| >     | Outcome is Not Found in NTS                                                                        | -403                                                                                 | 0                     | 096           | €0          |              | €0              | 9     | 6        |

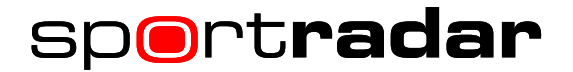

If you have any questions or queries regarding the MTSC design update, please do not hesitate to contact your personal Operational Account Manager or our support team: <u>support@sportradar.com</u>

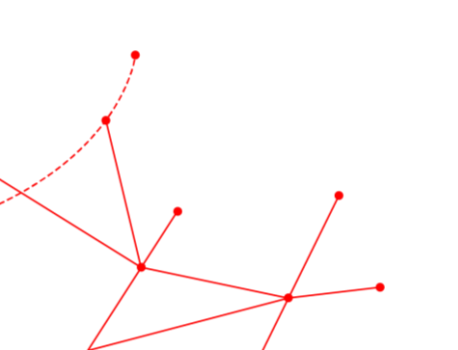

www.sportradar.com